# 家庭裁判所調査官による調査で

# ウェブ会議を利用される皆様へ

仙台家庭裁判所

# ① <u>スマートフォンやタブレット</u>などモバイル端末を使用 する方

あらかじめ Teams のアプリのダウンロード・インストー ルが必要です(詳しくは、本資料2ページの1の(2)を参照 してください。)。

### ② パソコンを使用する方

Teams のアプリのダウンロード・インストールは不要で す。ブラウザー版で Teams が利用できます(詳しくは、本 資料3ページの2の(1)を参照してください。)。

(パソコンを使用する方も、Teamsのアプリを利用することは可能です。)

# Teams 操作マニュアル

## (会議 I D・パスコードで参加する方法)

#### 1 事前準備

#### (1) 会議 I D とパスコードの取得

裁判所から会議 ID とパスコードの通知を受けます。会議 ID は「123 456 789 012」などの 12 桁の数字、パスコードは「ABc1D2」などの 6 桁の英 数字(英文字については大文字と小文字の区別あり)です。

#### (2) アプリのダウンロード・インストール(<u>モバイル端末では必須</u>)

スマートフォンやタブレットなどでウェブ会議に参加される方は、Teams の アプリをダウンロードしてインストールしてください。

#### くモバイル版>

<u>iPhone 用</u>

App Store で「Teams」を検索

#### <u>Android 用</u>

Google Play ストアで「Teams」を検索

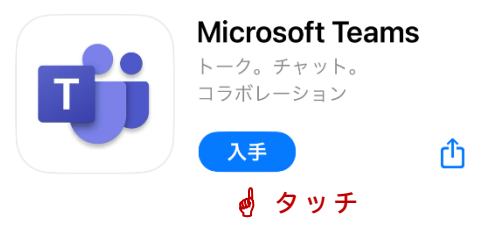

※実際の参加方法については、2の(2)(当日) Teams アプリを使用する場合(モバイル端末)(6ページ)を参照してください。 <パソコン版>

www.microsoft.com/ja-jp/microsoft-365/microsoft-teams/download-app

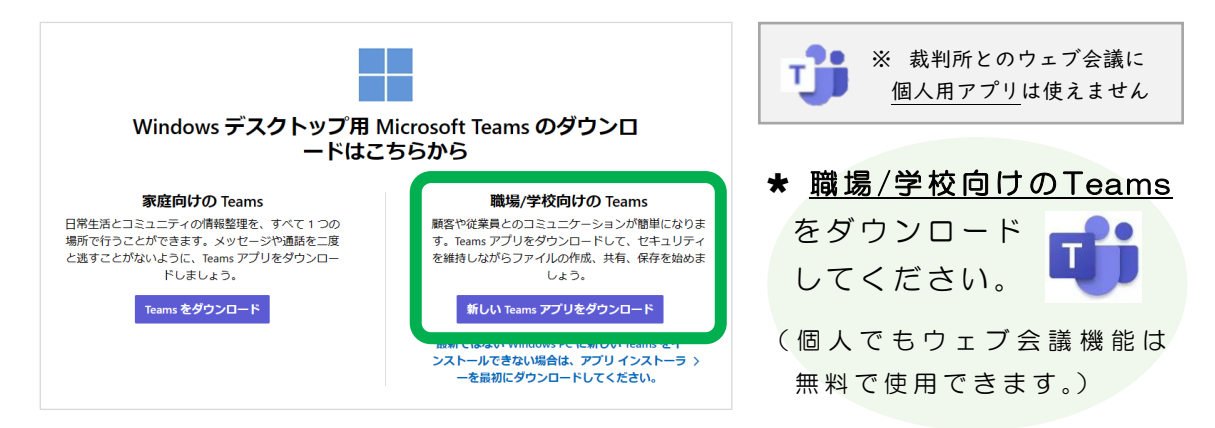

### 2 当日

#### (1) Teams アプリを使用しない場合 (パソコンのみ)

アプリのダウンロードや Microsoft のアカウントを取得することなく、ウェ ブ会議に参加できます。

### ア Teams のホームページを表示する

ブラウザソフト(Microsoft Edge、Google Chrome など)に下記のアド レスを入力するか、検索サイト(Yahoo や Google など)で「Teams 会議 ID」などと検索すると、Microsoft のウェブサイトにある下記の画面が表示 されます。

https://www.microsoft.com/ja-jp/microsoft-teams/join-a-meeting

| Ô            | ) 🔲 🚦 Microsoft Teams 会議にID で参加 🗙 🕂                                                                                                    |      |       |         | -       | 0 | × |
|--------------|----------------------------------------------------------------------------------------------------|------|-------|---------|---------|---|---|
| $\leftarrow$ | - C 🛱 🖞 https://www.microsoft.com/ja-jp/microsoft-teams/join-a-meeting                                                                                                    | A* 🟠 | () (≥ | ÷       | (דרירד  |   | b |
|              | Microsoft Teams 製品 > 機能 > 価格 業種 > リソース > サポート                                                                                                    |      |       | Teams 춘 | א-פעליש |   | Î |
|              | Discrete Control Control |      |       |         |         |   |   |
|              |                                                                                                    |      |       |         |         |   |   |

### イ 会議 I D・パスコードを入力する

- ★「会議 ID を入力する」(①) に通知を受けた会議 ID を、「会議パスコード を入力する」(②) に通知を受けたパスコードをそれぞれ入力します。
- ★ 入力後、「会議に参加する」(③)をクリックします。
- ★「このブラウザーで続ける」(④)をクリックします。

| D 🖬 Microsoft Teams 会議に ID で参加 🗙 🕂                                 | - 0 X                  |
|--------------------------------------------------------------------|------------------------|
| C 🙃 https://www.microsoft.com/ja-jp/microsoft-teams/join-a-meeting | 🕅 ☆ 🌐 🎓 🎕 (サインイン 🌒 … 🚺 |
| Microsoft Teams 製品 ( 機能) 価格 車種 ( リソース ( サポート<br>Microsoft Teams    | Teams 1977/0-F         |
| Teams 会議に参加します。         会議にを入力する         会議パスコードを入力する              |                        |
| 会議に参加する<br>会議 ID はどこにありますか?<br>3                                   |                        |
|                                                                    | Teams 会議に参加            |
|                                                                    | ④ このブラウザーで続ける          |
|                                                                    | Teams アブリで参加する         |

★ 下の画面が表示された場合は「許可」をクリックします。

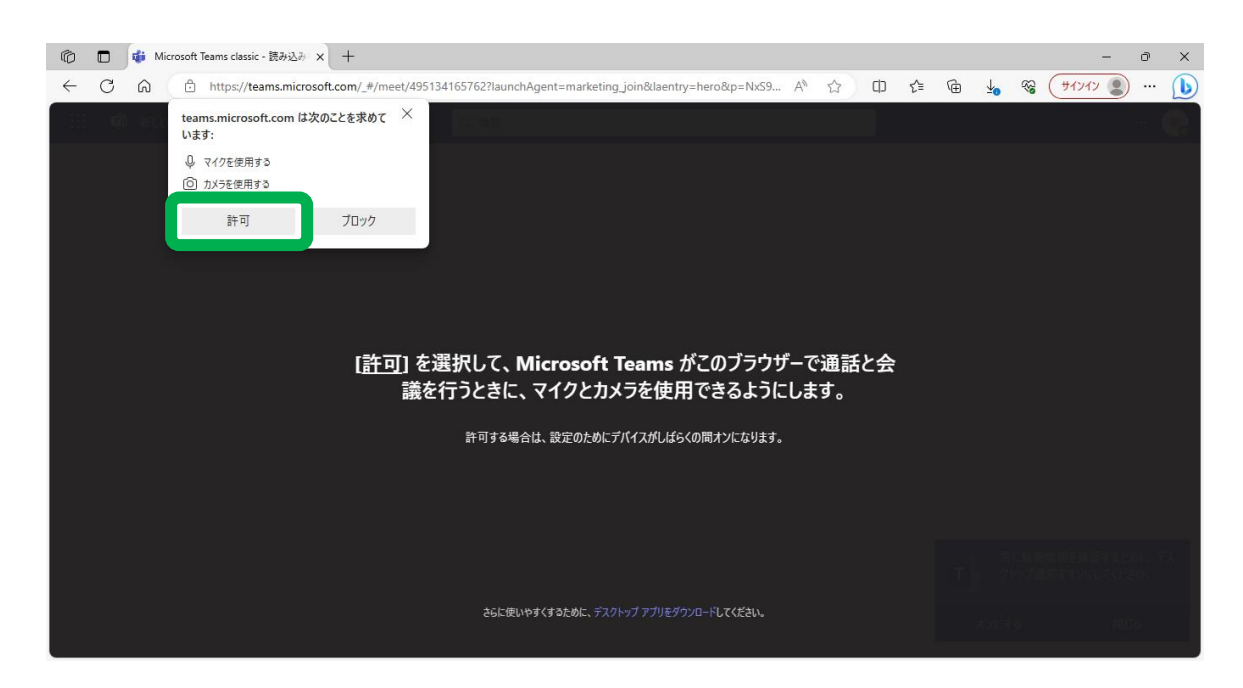

### ウ ウェブ会議に参加する

★「ビデオと音声のオプションを選択してください」という画面が表示されるので、「今すぐ参加」をクリックして、ウェブ会議に参加します。

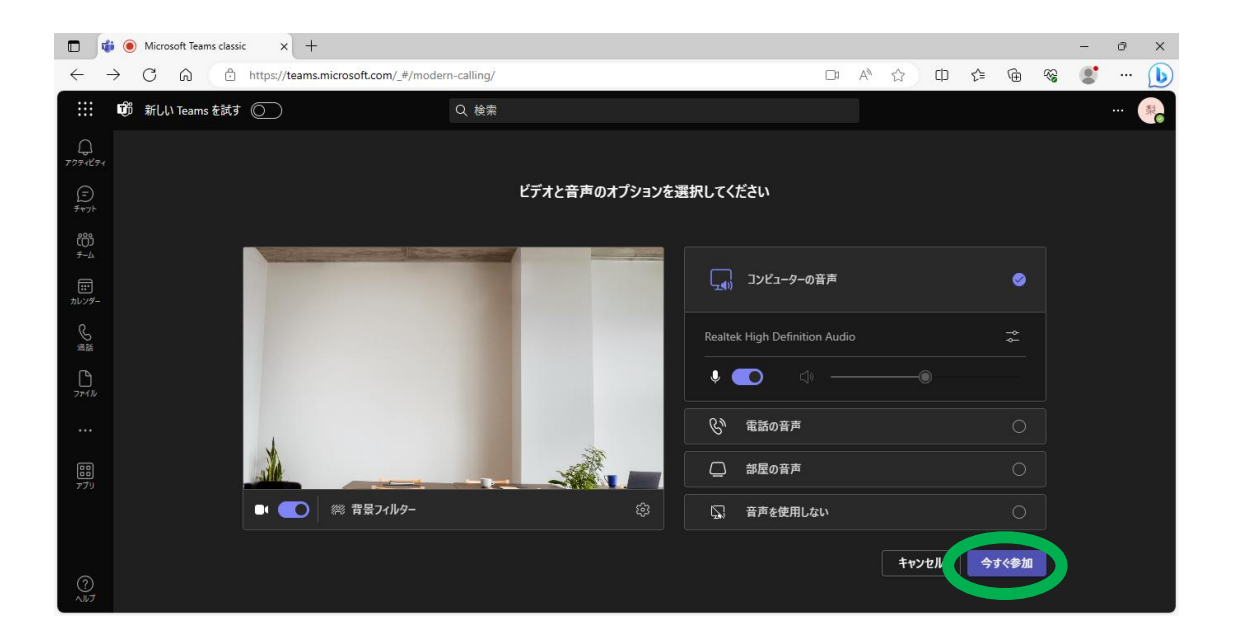

★ あなたがウェブ会議に参加しようとしていることが会議の主宰者(裁判所) に表示され、参加が承認されると、ウェブ会議が始まります。

<注意>

「背景フィルター」をクリックすると、バーチャル背景やフィルタ ーなどを設定できますが、使用はお控えください。

<注意>

「この I D とパスコードに一致する会議が見つかりませんでした。」と表示された場合は、入力した会議 I D かパスコードが間違っている可能性があります。もう一度確認して入力してください。

#### エ ウェブ会議から退出する

★ 会議が終了して、会議の主宰者(裁判所)から退出を促されたら、「退出」 をクリックして退出してください。

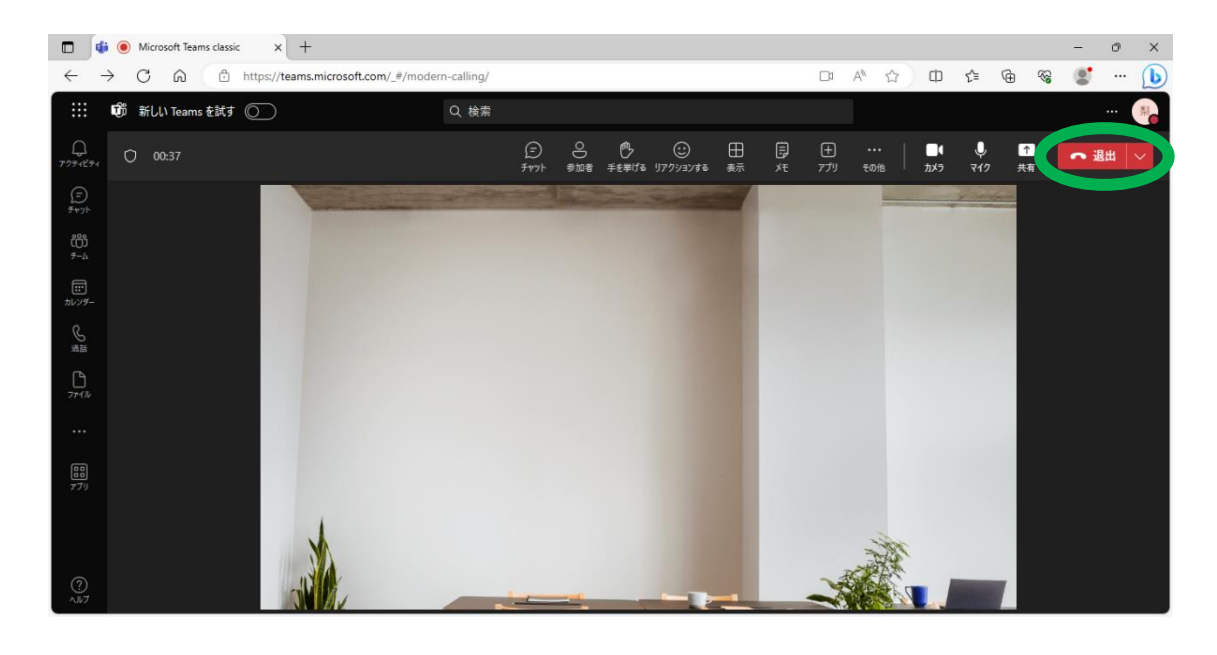

<注意> 会議の主宰者(裁判所)が会議を終了すると、同じ会議ID・パス コードでは参加できなくなります。期日が続行して別の日に開かれる 場合には、新しい会議ID・パスコードの連絡があります。

### (2) Teams アプリを使用する場合(モバイル端末)

この方法で参加するためには、1の(2)を参照してアプリのダウンロードとイ ンストールをしておいてください(スマートフォンやタブレットなどのモバイ ル端末はアプリのダウンロードが必須です。)。

### ア アプリを起動する

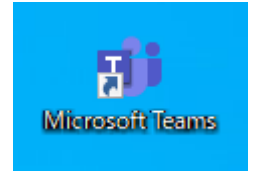

★ デスクトップなどに作成された Teamsのアイコンを クリックしてアプリを起動します。

## イ 会議 ID・パスコードを入力する

#### <パソコン版>

★ アプリのトップページにある「会議に参加」または「IDを使用して 会議に参加」をクリックすると、ゲ ストとしてウェブ会議に参加する ことができます。

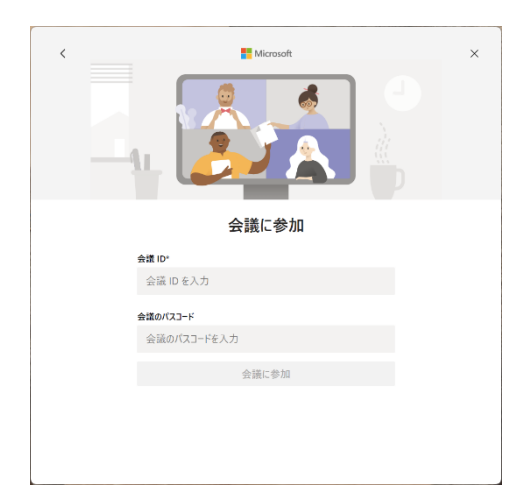

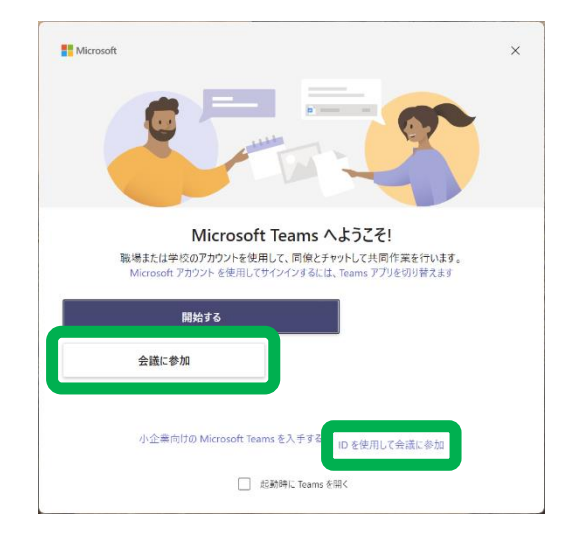

- ★ 裁判所から通知された会議ⅠD・パス コードを入力します。
- ★ 「会議に参加」をクリックします。

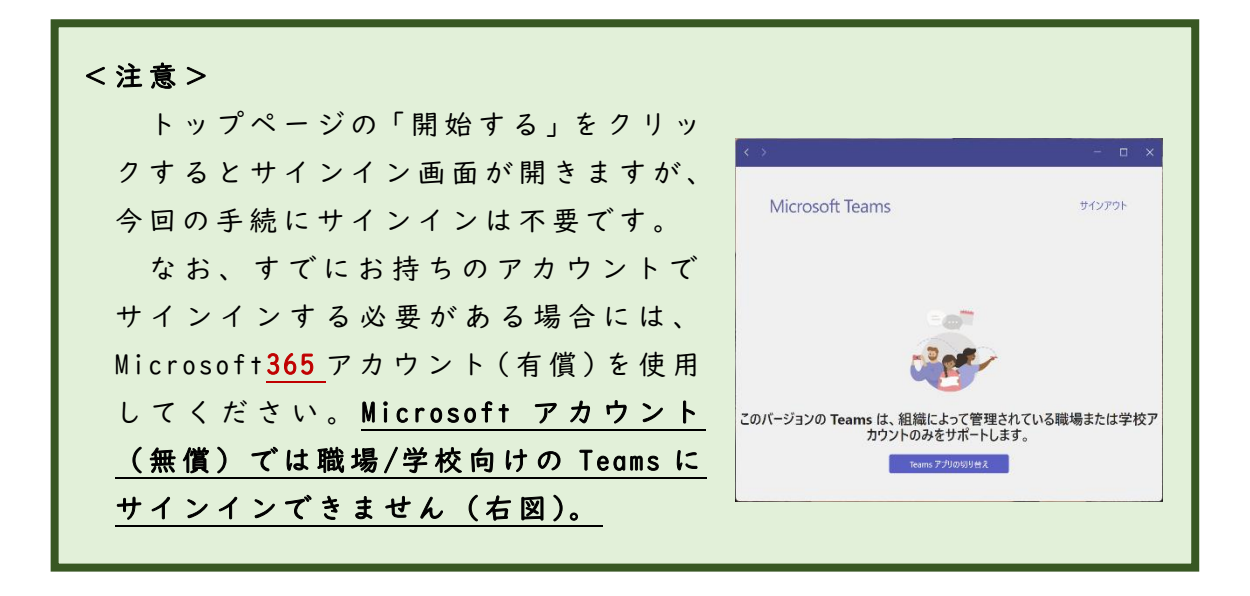

#### <モバイル版>

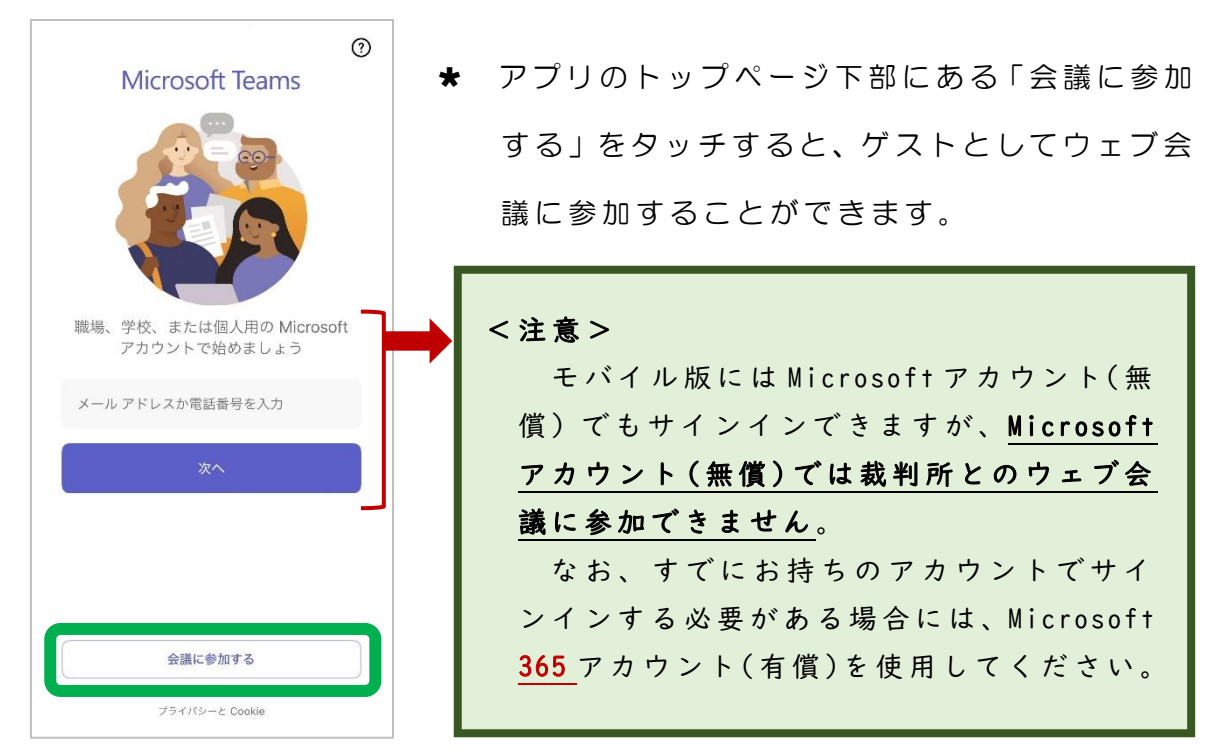

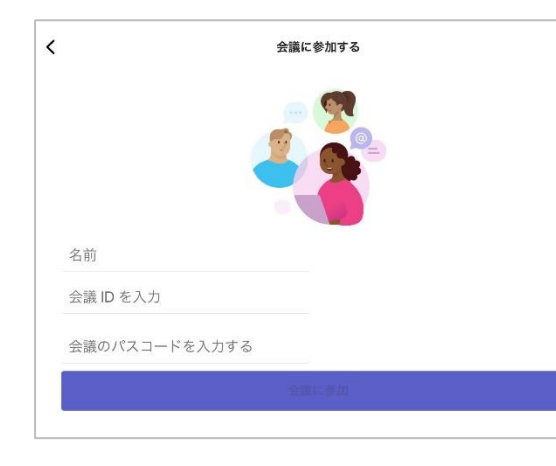

- ★ 名前(ウェブ会議に表示されるもの。原則として参加される方の本名)を入力します。
- ★ 裁判所から通知された会議 | D・ パスコードを入力します。
- ★ 「会議に参加」をタッチします。

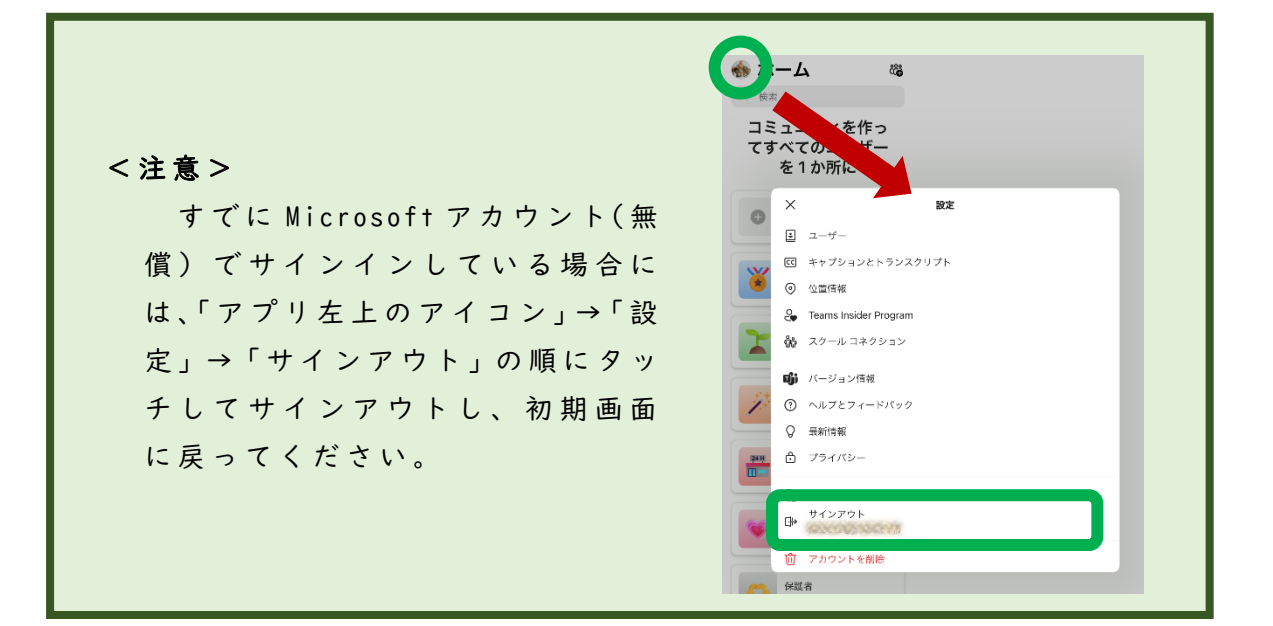

## <u>(参考)Microsoft365 アカウントでサインインした場合の手順</u>

- 「カレンダー」のアイコンをクリックする。
- 「#IDを使用して参加」をクリックする。
- ③ 「IDを使用して会議に参加」のウィンドウに、裁判所から通知された 会議 ID・パスコードを入力する。

| 4  「云祇に参加」 とクリック 9 る。 | 4 | 「会議に参加」 | をクリックする。 |
|-----------------------|---|---------|----------|
|-----------------------|---|---------|----------|

| $\langle \rangle$ |                     | Q 検索      |           | 2                      |          | 🧞 – 🖬 >        |
|-------------------|---------------------|-----------|-----------|------------------------|----------|----------------|
| Q<br>7074874      | ■ カレンダー             |           |           | # ID を使用して参加           | □1 今すぐ会議 | 【 + 新しい会議 ┃ ~】 |
| (=)<br>Fryk       | □ 今日 〈 〉 2023年10月 ∨ |           | 3         | ID を使用して会議に参加          | ×        | □ 稼働日 ~        |
| ŝ                 |                     | 03<br>火曜日 | 04<br>水曜日 | 会議 ID * ①<br>会議 ID を入力 | 5        |                |
| <b>…</b><br>カレンダー |                     |           |           |                        |          |                |
| る話                | 8                   |           |           | 会議に参加                  |          |                |
| 27711             | 9                   |           | 4         |                        |          |                |
|                   |                     |           |           |                        |          |                |
| <b>88</b><br>アブリ  | 10                  |           |           |                        |          |                |
|                   |                     |           |           |                        |          |                |
| ?<br>^JUJ         | 12                  |           |           |                        |          |                |
|                   | 13                  |           |           |                        |          |                |

ウ ウェブ会議を始める

<u>ここからはパソコン版アプリに準じてご説明します。</u>

★ 「ビデオと音声のオプションを選択してください」という画面が表示され、「今すぐ参加」をクリックして、ウェブ会議に参加します。

|                                | R5ieOOO      |                 | - 🗆 X         |
|--------------------------------|--------------|-----------------|---------------|
| ビデオ                            | †と音声のオプションを減 | <b>営択してください</b> |               |
|                                |              | 「」」 コンピューターの音声  | ۲             |
|                                |              | PC 0マイクとスピーカー   | ÷             |
|                                |              | ・               |               |
|                                | <b>Å.</b>    | ○ 部屋の音声         |               |
| <ul> <li>エフェクトとアパター</li> </ul> |              | 🗔 音声を使用しない      |               |
|                                |              | ++>t/           | <b>今</b> す《参加 |

 ★ あなたがウェブ会議に参加しようとしていることが会議の主宰者(裁判 所)に表示され、参加が承認されると、ウェブ会議が始まります。

**<注意>** 「エフェクトとアバター」をクリックすると、バーチャル背景・フ ィルターやアバターなどを設定できますが、使用はお控えください。

<注意>

「この I D とパスコードに一致する会議が見つかりませんでした。」と表示された場合は、入力した会議 I D かパスコードが間違っている可能性があります。もう一度確認して入力してください。

## エ ウェブ会議から退出する

★ 会議が終了し、会議の主宰者(裁判所)から退出を促されたら、「退出」 をクリックして退出してください。

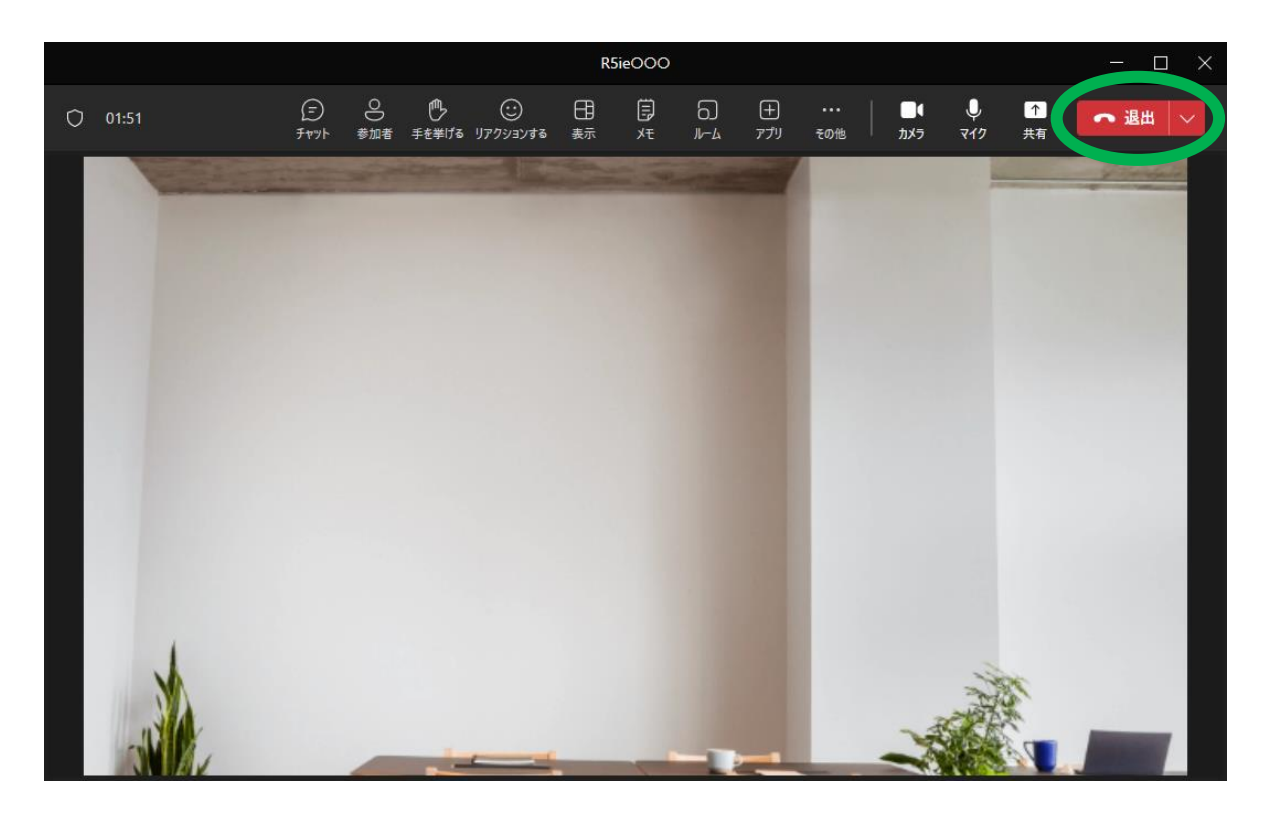

<注意>

会議の主宰者(裁判所)が会議を終了すると、同じ会議 I D・パス コードでは参加できなくなります。期日が続行して別の日に開かれる 場合には、新しい会議 I D・パスコードの連絡があります。

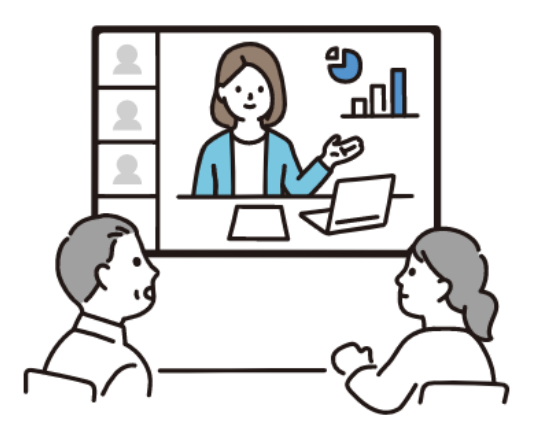